# IPS 6.X und höher/IDSM2: Inline-Schnittstellenpaarmodus - IDM-Konfigurationsbeispiel

# Inhalt

Einführung Voraussetzungen Anforderungen Verwendete Komponenten Zugehörige Produkte Konventionen Konfiguration von Inline-Schnittstellenpaaren CLI-Konfiguration IDM-Konfiguration IDM-Konfiguration Konfigurieren des Switches für IDSM-2 im Inline-Modus Fehlerbehebung Problem Lösung Zugehörige Informationen

# **Einführung**

Bei Betrieb im Inline-Schnittstellenpaarmodus wird das Intrusion Prevention System (IPS) direkt in den Datenverkehrsfluss integriert und beeinflusst die Paketweiterleitungsraten, was diese bei Hinzufügen von Latenz verlangsamt. So kann der Sensor Angriffe stoppen, sodass schädlicher Datenverkehr verworfen wird, bevor er das gewünschte Ziel erreicht, und so einen Schutzdienst bereitstellt. Die Informationen zur Inline-Geräteverarbeitung werden nicht nur auf Layer 3 und 4 analysiert, sondern auch Inhalt und Nutzlast der Pakete für komplexere, eingebettete Angriffe (Layer 3 bis 7). Diese tiefer gehende Analyse ermöglicht dem System, Angriffe zu identifizieren und zu stoppen bzw. zu blockieren, die normalerweise über ein herkömmliches Firewall-Gerät erfolgen.

Im Inline-Schnittstellenpaarmodus wird ein Paket über die erste Schnittstelle des Paars auf dem Sensor und über die zweite Schnittstelle des Paars empfangen. Das Paket wird an die zweite Schnittstelle des Paars gesendet, es sei denn, das Paket wird abgelehnt oder durch eine Signatur geändert.

**Hinweis:** Sie können AIM-IPS und AIP-SSM für den Betrieb inline konfigurieren, obwohl diese Module nur eine Sensorschnittstelle haben.

**Hinweis:** Wenn die gepaarten Schnittstellen mit demselben Switch verbunden sind, sollten Sie sie auf dem Switch als Access-Ports mit unterschiedlichen Zugriffs-VLANs für die beiden Ports

konfigurieren. Andernfalls fließt der Datenverkehr nicht über die Inline-Schnittstelle.

# <u>Voraussetzungen</u>

## **Anforderungen**

Für dieses Dokument bestehen keine speziellen Anforderungen.

#### Verwendete Komponenten

Die Informationen in diesem Dokument basieren auf Cisco IPS Sensor, der die Befehlszeilenschnittstelle 6.0 und den Intrusion Prevention System Device Manager (IDM) 6.0 verwendet.

Die Informationen in diesem Dokument wurden von den Geräten in einer bestimmten Laborumgebung erstellt. Alle in diesem Dokument verwendeten Geräte haben mit einer leeren (Standard-)Konfiguration begonnen. Wenn Ihr Netzwerk in Betrieb ist, stellen Sie sicher, dass Sie die potenziellen Auswirkungen eines Befehls verstehen.

### Zugehörige Produkte

Die Informationen in diesem Dokument gelten auch für das Intrusion Detection System (IDSM-2) Services Module.

### **Konventionen**

Weitere Informationen zu Dokumentkonventionen finden Sie unter <u>Cisco Technical Tips</u> <u>Conventions</u> (Technische Tipps zu Konventionen von Cisco).

## Konfiguration von Inline-Schnittstellenpaaren

Verwenden Sie den Befehl inline-interface name im Dienstschnittstellenuntermodus, um Inline-Schnittstellenpaare zu erstellen.

**Hinweis:** Verwenden Sie das <u>Command Lookup Tool</u> (nur <u>registrierte</u> Kunden), um weitere Informationen zu den in diesem Abschnitt verwendeten Befehlen zu erhalten.

**Hinweis:** AIP-SSM ist für den Inline-Schnittstellenmodus von der Cisco ASA-CLI und nicht von der Cisco IPS-CLI konfiguriert.

Diese Optionen gelten für:

 Name der Inline-Schnittstellen - Name des logischen Inline-SchnittstellenpaarsHinweis: An allen Backplane Sensing Interfaces auf allen Modulen (IDSM-2 NM-CIDS und AIP-SSM) ist admin-state aktiviert und geschützt (die Einstellung kann nicht geändert werden). Der Admin-Status hat keine Auswirkungen (und ist geschützt) auf die Command-and-Control-Schnittstelle. Es betrifft nur Sensorschnittstellen. Die Command-and-Control-Schnittstelle muss nicht aktiviert werden, da sie nicht überwacht werden kann.

- default: Setzt den Wert auf die Standardeinstellung des Systems zurück.
- description Ihre Beschreibung des Inline-Schnittstellenpaars
- interface1 interface\_name Die erste Schnittstelle im Inline-Schnittstellenpaar
- interface2 interface\_name Die zweite Schnittstelle im Inline-Schnittstellenpaar
- no Entfernt eine Eingabe- oder Auswahleinstellung
- Admin-State {enabled, | disabled} Der Status der administrativen Verbindung der Schnittstelle, unabhängig davon, ob die Schnittstelle aktiviert oder deaktiviert ist.

#### **CLI-Konfiguration**

Gehen Sie wie folgt vor, um die Einstellungen für das Inline-VLAN-Paar auf dem Sensor zu konfigurieren:

- 1. Melden Sie sich bei der CLI mit einem Konto an, das über Administratorrechte verfügt.
- 2. Wechseln Sie in den Schnittstellenuntermodus:

```
sensor#configure terminal
sensor(config)#service interface
sensor(config-int)#
```

3. Überprüfen Sie, ob Inline-Schnittstellen vorhanden sind. Der Subschnittstellentyp sollte none lesen, wenn keine Inline-Schnittstellen konfiguriert wurden:

```
sensor(config-int)#show settings
 physical-interfaces (min: 0, max: 9999999999, current: 2)
 _____
   <protected entry>
  name: GigabitEthernet0/0 <defaulted>
   _____
    media-type: tx <protected>
    description: <defaulted>
    admin-state: disabled <protected>
    duplex: auto <defaulted>
    speed: auto <defaulted>
    alt-tcp-reset-interface
    _____
     none
      _____
      _____
    _____
    subinterface-type
    -----
      none
      _____
      _____
    -----
   -----
<protected entry>
  name: GigabitEthernet0/1 <defaulted>
   _____
    media-type: tx <protected>
    description: <defaulted>
    admin-state: disabled <defaulted>
    duplex: auto <defaulted>
    speed: auto <defaulted>
    alt-tcp-reset-interface
        _____
      none
      _____
      _____
    _____
```

```
subinterface-type
 _____
  none
  -----
  _____
 _____
_____
<protected entry>
name: GigabitEthernet0/2 <defaulted>
_____
 media-type: tx <protected>
 description: <defaulted>
 admin-state: disabled <defaulted>
 duplex: auto <defaulted>
 speed: auto <defaulted>
 alt-tcp-reset-interface
 _____
  none
  _____
  -----
 _____
 subinterface-type
 _____
  none
  _____
  _____
 _____
_____
<protected entry>
name: GigabitEthernet0/3 <defaulted>
_____
 media-type: tx <protected>
 description: <defaulted>
 admin-state: disabled <defaulted>
 duplex: auto <defaulted>
 speed: auto <defaulted>
 alt-tcp-reset-interface
 _____
  none
  _____
  _____
 -----
 subinterface-type
 -----
  none
  _____
  _____
 _____
_____
<protected entry>
name: Management0/0 <defaulted>
_____
 media-type: tx <protected>
 description: <defaulted>
 admin-state: disabled <protected>
 duplex: auto <defaulted>
 speed: auto <defaulted>
 alt-tcp-reset-interface
     none
  _____
  _____
  _____
 subinterface-type
```

```
none
      _____
      _____
    _____
   _____
 _____
 command-control: Management0/0 <protected>
 inline-interfaces (min: 0, max: 999999999, current: 0)
 _____
   _____
 bypass-mode: auto <defaulted>
 interface-notifications
 _____
   missed-percentage-threshold: 0 percent <defaulted>
  notification-interval: 30 seconds <defaulted>
   idle-interface-delay: 30 seconds <defaulted>
 _____
sensor(config-int)#
```

4. Nennen Sie das Inline-Paar: sensor(config-int)#inline-interfaces PAIR1

#### 5. Anzeigen der Liste der verfügbaren Schnittstellen:

```
sensor(config-int)#physical-interfaces ?
GigabitEthernet0/0 GigabitEthernet0/0 physical interface.
GigabitEthernet0/1 GigabitEthernet0/1 physical interface.
GigabitEthernet0/2 GigabitEthernet0/2 physical interface.
GigabitEthernet0/3 GigabitEthernet0/3 physical interface.
Management0/0 Management0/0 physical interface.
sensor(config-int)#physical-interfaces
```

6. Konfigurieren Sie zwei Schnittstellen in einem Paar: sensor(config-int)#interface1 GigabitEthernet0/0

sensor(config-int-inl)#interface2 GigabitEthernet0/1

Sie müssen die Schnittstelle einem virtuellen Sensor zuweisen und aktivieren, bevor sie den Datenverkehr überwachen kann. Weitere Informationen finden Sie in Schritt 10.

- 7. Fügen Sie eine Beschreibung dieser Schnittstelle hinzu: sensor(config-int-phy)#description PAIR1 Gig0/0 and Gig0/1
- 8. Wiederholen Sie die Schritte 4 bis 7 für alle anderen Schnittstellen, die Sie für Inline-Schnittstellenpaare konfigurieren möchten.
- 9. Überprüfen Sie die Einstellungen: sensor(config-int-inl)#show settings

```
name: PAIR1
description: PAIR1 Gig0/0 & Gig0/1 default:
    interface1: GigabitEthernet0/0
    interface2: GigabitEthernet0/1
```

#### 10. Aktivieren Sie die Schnittstellen, die dem Schnittstellenpaar zugewiesen sind:

```
sensor(config-int)#exit
sensor(config-int)#physical-interfaces GigabitEthernet0/0
sensor(config-int-phy)#admin-state enabled
sensor(config-int-phy)#exit
sensor(config-int)#physical-interfaces GigabitEthernet0/1
```

```
sensor(config-int-phy)#admin-state enabled
 sensor(config-int-phy)#exit
 sensor(config-int)#
11. Überprüfen Sie, ob die Schnittstellen aktiviert sind:
  sensor(config-int)#show settings
   physical-interfaces (min: 0, max: 999999999, current: 5)
    _____
     <protected entry>
     name: GigabitEthernet0/0
     _____
      media-type: tx <protected>
      description: <defaulted>
      admin-state: enabled default: disabled
      duplex: auto <defaulted>
      speed: auto <defaulted>
      default-vlan: 0 <defaulted>
      alt-tcp-reset-interface
      -----
        none
        -----
        _____
      _____
      subinterface-type
       -----
        none
          _____
        _____
       _____
     _____
     <protected entry>
     name: GigabitEthernet0/1
     -----
      media-type: tx <protected>
      description: <defaulted>
      admin-state: enabled default: disabled
      duplex: auto <defaulted>
      speed: auto <defaulted>
      default-vlan: 0 <defaulted>
      alt-tcp-reset-interface
      _____
        none
        -----
        -----
      _____
      subinterface-type
      _____
        none
        _____
        _____
      _____
     -----
     <protected entry>
     name: GigabitEthernet0/2 <defaulted>
     _____
      media-type: tx <protected>
      description: <defaulted>
      admin-state: disabled <defaulted>
      duplex: auto <defaulted>
      speed: auto <defaulted>
      default-vlan: 0 <defaulted>
      alt-tcp-reset-interface
      _____
```

none

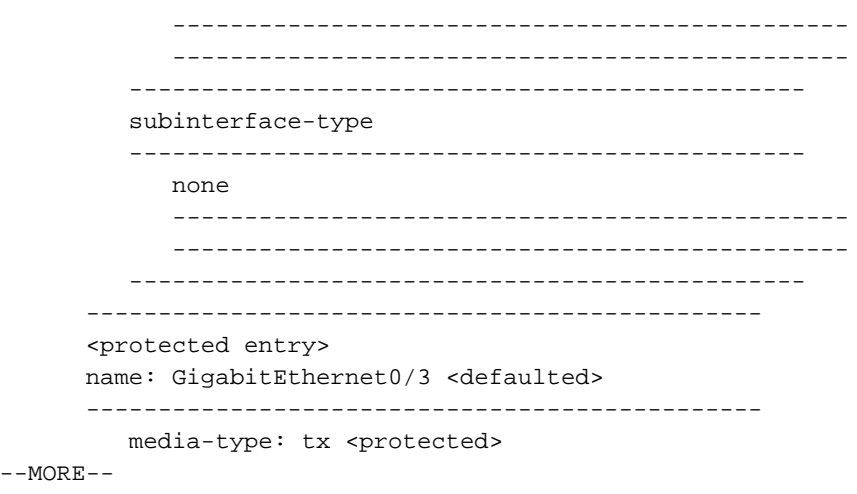

12. Geben Sie diesen Befehl ein, um ein Inline-Schnittstellenpaar zu löschen und die Schnittstellen in den Promiscuous-Modus zurückzugeben: sensor(config-int)#no inline-interfaces PAIR1

Sie müssen auch das Inline-Schnittstellenpaar aus dem virtuellen Sensor löschen, dem es zugewiesen ist.

13. Überprüfen Sie, ob das Inline-Schnittstellenpaar gelöscht wurde:

sensor(config-int)#show settings

- 14. Exit Interface Configuration-Submodus: sensor(config-int)#exit Apply Changes:?[yes]:
- 15. Drücken Sie die **Eingabetaste**, um die Änderungen anzuwenden, oder geben Sie **no ein**, um sie zu verwerfen.

#### **IDM-Konfiguration**

Gehen Sie wie folgt vor, um die Inline-VLAN-Paareinstellungen auf dem Sensor mithilfe des IDM zu konfigurieren:

- 1. Öffnen Sie Ihren Browser, und geben Sie https://<Management\_IP\_Address\_of\_IPS> ein, um auf das IDM auf dem IPS zuzugreifen.
- 2. Klicken Sie auf **IDM-Launcher herunterladen** und **IDM starten**, um das Installationsprogramm für die Anwendung herunterzuladen.
- Rufen Sie die Startseite auf, um Geräteinformationen wie Hostname, IP-Adresse, Version und Modell anzuzeigen.

| Cisco IDM 6.0  | 0 - 10.10.1   | 0.11                |             |         |              |             |               |             |           | 6              |     |
|----------------|---------------|---------------------|-------------|---------|--------------|-------------|---------------|-------------|-----------|----------------|-----|
| ile Help       |               |                     |             |         |              |             |               |             |           |                |     |
| Home           | Configuration | Monitoring          | Back        | Forward | @<br>Refresh | 🢡<br>Help   |               |             |           | CIS            |     |
| Device Informa | tion          |                     |             |         | Interfac     | e Status    |               |             |           |                |     |
| Host Name:     | ips           | IP Address:         | 10.10.10.11 |         | Interfa      | ice         | Link          | Enabled     | Speed     | Mode           | 0.1 |
| IPS Version:   | 6.0(4a)E1     | Device Type:        | IDS-4215-K9 | 1       | FastEth      | ernet2/2    | 🔵 Down        | Yes         | N/A       | Unpaired       | ~   |
| IDM Version    | 6.0.202.35    | Total Memory:       | 479 MB      |         | FastEth      | ernet2/1    | Down          | Yes         | N/A       | Unpaired       |     |
| Bypass Mode:   | Auto_off      | Total Data Storage: | 166.8 MB    |         | FastEth      | ernet2/0    | 🙆 Down        | Yes         | N/A       | Unpaired       | 11  |
| Missed Packets |               | Total Sensing       |             |         | FastEth      | ernet0/1    | Down          | Yes         | N/A       | Unpaired       |     |
| Percentage:    | 0             | Interface:          | 5           |         | FastEth      | ernet2/3    | Down          | Yes         | N/A       | Unpaired       | ~   |
|                |               |                     |             |         | Select a     | n interface | to view recei | ived and tr | ansmitted | packets count. |     |

 Gehen Sie zu Konfiguration > Sensor Setup, und klicken Sie auf Netzwerk. Hier können Sie den Hostnamen, die IP-Adresse und die Standardroute angeben

|                 |                                                                                                    |                |                                                                                                    |                                                                                                    | Rental fea                                                                                                    |
|-----------------|----------------------------------------------------------------------------------------------------|----------------|----------------------------------------------------------------------------------------------------|----------------------------------------------------------------------------------------------------|----------------------------------------------------------------------------------------------------|
| Montoring       | Back                                                                                                    | O<br>Forward   | @<br>Retresh                                                                                                    | <b>?</b><br>Help                                                                                                    | cisco                                                                                                    |
| Specify the net | work and co                                                                                                    | mmunication p  | arameters for                                                                                                    | r the sensor.                                                                                                    |                                                                                                    |
| Hostname:       | IPS                                                                                                    |                |                                                                                                    |                                                                                                    |                                                                                                    |
| IP Address:     | 10.10.10.1                                                                                                    | 1              |                                                                                                    |                                                                                                    |                                                                                                    |
| Network Mask:   | 255.0.0.0                                                                                                    |                |                                                                                                    |                                                                                                    |                                                                                                    |
| Default Route:  | 10,10.10.1                                                                                                    | 0              |                                                                                                    |                                                                                                    |                                                                                                    |
| FTP Timeout     | 300                                                                                                    |                |                                                                                                    |                                                                                                    | seconds                                                                                                    |
| Allow Passy     | word Recov                                                                                                    | ery            |                                                                                                    |                                                                                                    |                                                                                                    |
| Web Server S    | ettings                                                                                                    |                | Remote                                                                                                    | Access                                                                                                    | 1                                                                                                    |
| Enable TLS      | S/SSL                                                                                                    |                | Telnet is<br>disabled                                                                                                    | not a secure access service and is<br>by default.                                                                                                    |                                                                                                    |
| Web server po   | ort: 443                                                                                                    |                | 🗌 Enat                                                                                                    | ble Teinet                                                                                                    |                                                                                                    |
|                 |                                                                                                    |                |                                                                                                    |                                                                                                    |                                                                                                    |
|                 |                                                                                                    |                |                                                                                                    |                                                                                                    |                                                                                                    |
|                 |                                                                                                    |                |                                                                                                    |                                                                                                    |                                                                                                    |
|                 |                                                                                                    |                | Apply                                                                                                    | Reset                                                                                                    |                                                                                                    |
|                 | Montoring<br>Network<br>Specify the network<br>Hostneme:<br>IP Address:<br>Network Mask:<br>Default Route:<br>FTP Timeout:<br>Vieb Server S<br>Vieb Server po | Montoring Back | Montoring       Back       Forward         Network       Specify the network and communication p         Hostname:       IPS         IP Address:       10.10.10.11         Network Mask:       255.0.0.0         Default Route:       10.10.10.10         FTP Timeout:       300         ✓ Allow Password Recovery         Web Server Settings         ✓ Enable TLS/SSL         Web server port:       443 | Monitoring Back Forward Refresh   Network   Specify the network and communication parameters for   Hostneme: IPS   IP Address: 10.10.10.11   Network Mask: 255.0.0.0   Default Route: 10.10.10.10   FTP Timeout: 300   IV Allow Password Recovery Web Server Settings   IV Enable TLS/SSL Teinet is disabled   Web server port: 443 | Montoring Book Forward Retiresh Help Montoring Book Forward Retiresh Help Network Specify the network and communication parameters for the sensor. Hostname: PS P Address: 10.10.10.11 Network Mask: 255.0.0.0 Default Route: 10.10.10.10 FTP Timeout: 300 FTP Timeout: 300 Allow Password Recovery Web Server Settings Finable TLSISSL Web server port: 443 Finable Teinet |

5. Gehen Sie zu Konfiguration > Schnittstellenkonfiguration, und klicken Sie auf Zusammenfassung.Diese Seite zeigt die Konfigurationsübersicht der Sensorschnittstelle:

| File Help                                                                                                    |                                                                |                                                                          |                                                 |                                                                 |               |
|----------------------------------------------------------------------------------------------------|----------------------------------------------------------------|--------------------------------------------------------------------------|-------------------------------------------------|-----------------------------------------------------------------|---------------|
| Home Configuration                                                                                                    | Montoring Bac                                                  | ck Forward Retresh                                                       | 🦞<br>Help                                       |                                                                 | cisco         |
| Sensor Setup                                                                                                    | Summary<br>The following is the co<br>promiscuous, inline inte | ntiguration summary of the sensin<br>erface pair, or inline VLAN pair mo | g interfaces. You car<br>de, but no combination | n configure any single physical<br>n of these modes is allowed. | interface for |
| Known Host Keys                                                                                                    | Name                                                           | Details                                                                  |                                                 | Assigned<br>Virtual Sensor                                      | Descriptio    |
| - Q. Certificates                                                                                                    | FastEthernet0/1                                                | Promiscuous Interface                                                    |                                                 | None                                                            |               |
| Trusted Hosts                                                                                                    | FastEthernet2/0                                                | Promiscuous Interface                                                    |                                                 | None                                                            |               |
| Server Certificate                                                                                                    | FastEthernet2/1                                                | Promiscuous Interface                                                    |                                                 | None                                                            |               |
| B Time                                                                                                    | FastEthernet2/2                                                | Promiscuous Interface                                                    |                                                 | None                                                            |               |
| 🖓 Users 🗧                                                                                                    | FastEthernet2/3                                                | Promiscuous Interface                                                    |                                                 | None                                                            |               |
| Distances Sector ration<br>Summary<br>Distances<br>Distances<br>Number<br>VLAN Pairs<br>VLAN Groups<br>Distances<br>Distances<br>Dist |                                                                |                                                                          |                                                 |                                                                 |               |

6. Gehen Sie zu Konfiguration > Schnittstellenkonfiguration > Schnittstellen, und wählen Sie den Schnittstellennamen aus. Klicken Sie anschließend auf Aktivieren, um die Sensorschnittstelle zu aktivieren. Konfigurieren Sie außerdem die Informationen zu Duplex, Geschwindigkeit und

| VLAN.                                                                                                    |                                                                                                    |                                                 |                             |                                                                                                    |                                                                                                    |                                                 |                                                |                                           |                           |
|----------------------------------------------------------------------------------------------------|----------------------------------------------------------------------------------------------------|-------------------------------------------------|-----------------------------|----------------------------------------------------------------------------------------------------|----------------------------------------------------------------------------------------------------|-------------------------------------------------|------------------------------------------------|-------------------------------------------|---------------------------|
| Cisco IDM                                                                                                    | 6.0 - 10.10.10                                                                                                    | 11                                              |                             |                                                                                                    |                                                                                                    |                                                 |                                                |                                           |                           |
| File Help                                                                                                    |                                                                                                    |                                                 |                             |                                                                                                    |                                                                                                    |                                                 |                                                |                                           |                           |
| Home                                                                                                    | Configuration                                                                                                    | Montoring                                       | Back                        | Forward                                                                                                    | 🔞 🤗<br>Refresh Hel                                                                                                   | p                                               |                                                |                                           | cisco                     |
| Sensor Seti<br>M Network<br>Allowed<br>SSH<br>M Aut                                                                                                    | up                                                                                                    | Interfaces<br>A sensing inter<br>can enable/dis | srface must<br>sable the av | be enabled and<br>allable sensing in                                                                       | assigned to a virtual :<br>iterfaces by selecting                                                                    | sensor before ti<br>g the row(s) an             | he sensor will m<br>d clicking Enable<br>Speed | onitor that int<br>or Disable.<br>Default | erface. You<br>Select All |
| S Sen                                                                                                    | sor Key                                                                                                    | TREET DE E 140                                  | into                        | Linderos                                                                                                   | mount the                                                                                                    | Dober                                           | Shood                                          | VLAN                                      |                           |
| - Q Certifica                                                                                                    | tes                                                                                                    | FastEthernet                                    | 0/1                         | Yes                                                                                                    | TX (copper)                                                                                                    | Auto                                            | Auto                                           | 1                                         | Edit                      |
| 🔁 Tru                                                                                                    | sted Hosts                                                                                                    | FastEthernet                                    | 2/0                         | Yes                                                                                                    | TX (copper)                                                                                                    | Auto                                            | Auto                                           |                                           | -                         |
| Ser Ser                                                                                                    | ver Certificate                                                                                                    | FastEthernet                                    | 2/1                         | Yes                                                                                                    | TX (copper)                                                                                                    | Auto                                            | Auto                                           |                                           | Enable                    |
| Time                                                                                                    |                                                                                                    | FastEthernet2/2                                 |                             | Yes                                                                                                    |                                                                                                    |                                                 |                                                |                                           |                           |
| S Users                                                                                                    |                                                                                                    | FastEthernet                                    | 2/3                         | Edit In                                                                                                    | terface                                                                                                    |                                                 |                                                |                                           |                           |
| Analysis En<br>Analysis En<br>Analysis En<br>Analysis En<br>Analysis En<br>Virtual S<br>Bolicies<br>Bolicies<br>Company<br>Signatu<br>Signatu<br>Company<br>Company<br>Signatu<br>Signatu<br>Signat | es<br>Pairs<br>airs<br>aroups<br>Flow Notificatic<br>gine<br>Bensors<br>Aariables<br>re Definitions<br>ction Rules<br>s0<br>y Detections |                                                 |                             | Interface I<br>Enabled:<br>Media Typ<br>Duplex:<br>Speed:<br>Default VI<br>Cluse A<br>Select<br>Descriptio | Name: FastEtherr<br>Name: TX (coppe<br>Auto<br>Auto<br>LAN: 0<br>Nernate TCP Reset in<br>Priorface: FastEther<br>In: | et2.0<br>No<br>r)<br>v<br>terface<br>net0/1 (v) |                                                |                                           |                           |
| Blocking                                                                                                    | Properties                                                                                                    | hand                                            |                             |                                                                                                    | ОК                                                                                                    | Can                                             | cel ]                                          | Help                                      |                           |

7. Gehen Sie zu **Konfiguration > Schnittstellenkonfiguration > Schnittstellenkombinationen,** und klicken Sie auf **Hinzufügen**, um das Inline-Paar zu

erstellen.

| 🕲 Cisco ID <i>N</i><br>File Helo                | 16.0 - 10.10.10.                          | 11                                                                         |                                                               |                                                       |                            |                  |
|-------------------------------------------------|-------------------------------------------|----------------------------------------------------------------------------|---------------------------------------------------------------|-------------------------------------------------------|----------------------------|------------------|
| Home                                            | Configuration                             | Monitoring Back                                                            | Forward Refres                                                | <b>?</b><br>h Help                                    |                            | cisco            |
| Sensor Set                                      | up 📩                                      | Interface Pairs<br>You can create logical in<br>pair(s) by selecting the r | iterface pair(s) for the avai<br>ow(s) and clicking Edit or D | lable sensing interfaces. Y<br>elete.                 | ou can edit/delete the exi | isting interface |
| Aut                                             | horized Keys                              | Interface Pair Name                                                        | Paired Interfaces                                             |                                                       | Description                | Select All       |
| Ser                                             | nsor Key<br>ates                          |                                                                            |                                                               |                                                       |                            | Add              |
| Ser Ser                                         | sted Hosts<br>ver Certificate             |                                                                            | 🗇 Add Interface Pa                                            | ir                                                    |                            | Edt              |
| B Users                                         | Ξ                                         |                                                                            | Interface Pair Name:                                          | INLINE                                                |                            | Delete           |
| Interface C<br>Summa<br>D<br>Interface<br>VLANC | e Pairs                                   |                                                                            | Select two interfaces:                                        | FastEthernet0/1<br>FastEthernet2/0<br>FastEthernet2/1 |                            |                  |
| Bypass<br>Traffic<br>Analysis Er<br>Vitual      | :<br>Flow Notificatic<br>Igine<br>Sensors |                                                                            | 6                                                             | FastEthernet2/2<br>FastEthernet2/3                    |                            |                  |
| B Globel V<br>Policies<br>Signatu               | Variables<br>re Definitions               |                                                                            | Description                                                   |                                                       |                            |                  |
| S rule                                          | Action Rules<br>ISD                       |                                                                            | ок                                                            | Cancel                                                | Help                       |                  |
| ad0                                             | )                                         | <                                                                          |                                                               |                                                       |                            |                  |
| Blocking                                        | g Properties 🗸                            |                                                                            | Appl                                                          | Reset                                                 |                            |                  |

8. Zeigen Sie die Zusammenfassung der Inline-Paarkonfiguration an, und wenden Sie sie an.

| Cisco IDM                                                                                                    | 6.0 - 10.10.10                                                                                                  | .11                                            |                                        |                                     |                                      |                           |                                |                      |
|----------------------------------------------------------------------------------------------------|----------------------------------------------------------------------------------------------------|------------------------------------------------|----------------------------------------|-------------------------------------|--------------------------------------|---------------------------|--------------------------------|----------------------|
| ile Help                                                                                                    |                                                                                                    |                                                |                                        |                                     |                                      |                           |                                |                      |
| Home                                                                                                    | Configuration                                                                                                   | Monitoring                                     | Back                                   | Forward                             | Refresh                              | 🤗<br>Help                 |                                | cisco                |
| Sensor Set<br>Networ<br>Allowed<br>C SSH                                                                       | up 📤                                                                                                    | Interface Pairs<br>You can cre<br>pair(s) by s | aate logical inter<br>electing the row | face pair(s) fi<br>r(s) and clickir | or the available<br>ig Edit or Delet | e sensing interfac<br>le. | es. You can edit/delete the ex | disting interface    |
| Aut                                                                                                    | horized Keys                                                                                                    | Interface I                                    | Pair Name                              | Paired In                           | terfaces                             |                           | Description                    | Select All           |
| Certifics<br>Certifics<br>Ser<br>Users<br>Interface Ci<br>Summa<br>Interface Ci<br>Summa<br>Interface<br>VLANF | Isor Key<br>stes<br>sted Hosts<br>ver Certificate<br>⊐<br>onfiguration<br>ry<br>es<br>e Pains<br>ains<br>kroups | INLINE                                         |                                        | FestEther                           | net2/0«->Fast                        | Ethernet24                |                                | Add<br>Edt<br>Delete |
| Analysis Er<br>Analysis Er<br>Oktober<br>Policies<br>Of Signatu<br>Signatu                                     | Flow Notificatic<br>ligite<br>Sensors<br>/ariables<br>re Definitions<br>)<br>.ction Rules<br>a0                 |                                                |                                        |                                     |                                      |                           |                                |                      |
| Anomal<br>S adu                                                                                                | y Detections                                                                                                    | <                                              |                                        |                                     |                                      |                           |                                | >                    |
| Blocking                                                                                                    | Properties                                                                                                    |                                                |                                        |                                     | Apply                                |                           | teset                          |                      |
| ne license kev                                                                                                 | on the sensor has a                                                                                             | expired on 4/7/0                               | 7 12:00 AM UT                          | 0                                   |                                      |                           | cisco adm                      | inistrator           |

9. Gehen Sie zu **Configuration > Analysis Engine > Virtual Sensor**, und klicken Sie auf **Edit**, um den neuen virtuellen Sensor zu erstellen.

| : Help                                     |                                                                                                    |                                                              |                                                  |                                     |                                     |                                   |                                                                                                    |                                              |                           |
|--------------------------------------------|----------------------------------------------------------------------------------------------------|--------------------------------------------------------------|--------------------------------------------------|-------------------------------------|-------------------------------------|-----------------------------------|----------------------------------------------------------------------------------------------------|----------------------------------------------|---------------------------|
| Home                                       | Configuration                                                                                                    | Monitoring                                                   | Back                                             | Forward                             | Refresh                             | <b>?</b><br>Help                  |                                                                                                    |                                              | cisco                     |
| Sensor Setu<br>Network<br>Allowed<br>G SSH | ip<br>(<br>I Hosts<br>hortzed Keys                                                                                                    | Virtual Sensor<br>The sensor<br>create a ne<br>clicking Edit | nonitors traffi<br>w virtual sense<br>or Delete. | c that traverse<br>or by clicking A | is interfaces, in<br>Add. You can e | nterface pairs<br>dit or delete s | ;, or VLAN pairs assign<br>an existing virtual sense                                                           | ied to a virtual sen:<br>or by selecting the | or. You con<br>row(s) and |
| Sen                                        | wn Host Keys<br>sor Key                                                                                                    | Name                                                         | Assigned In                                      | terfaces (or P                      | airs)                               |                                   | Sig Definition<br>Policy                                                                                       | Event Act<br>Poli                            | Select All                |
| Certifica                                  | ites<br>sted Hosts                                                                                                    | vsD                                                          |                                                  |                                     |                                     |                                   | sigD                                                                                                    |                                              | Add                       |
| Anomal                                     | Y<br>es<br>e Pairs<br>airs<br>iroups<br>flow Notificatic<br>gne<br>ionsors<br>instales<br>e Definitions<br>ction Rules<br>s0<br>y Detections |                                                              |                                                  |                                     |                                     | đ                                 |                                                                                                    |                                              | Delete                    |
| ad0                                        |                                                                                                    | <                                                            |                                                  | .0,                                 | -                                   |                                   | The second second second second second second second second second second second second second second second s | >                                            |                           |
| Blocking<br>Blocking                       | Properties 🔽                                                                                                    |                                                              |                                                  |                                     | Apply                               |                                   | Reset                                                                                                    |                                              |                           |

10. Weisen Sie das Inline-Paar **INLINE** dem virtuellen Sensor vs0 zu.

| -0                                                          |                               |                                                         |          |            |
|-------------------------------------------------------------|-------------------------------|---------------------------------------------------------|----------|------------|
| Home Config                                                 | juration Monitorina B         | C C Refresh Help                                        |          | CISCO      |
| ensor Setup                                                 | 🔯 Edit Virtual Sensor         |                                                         |          |            |
| Network                                                     | Virtual Sensor Name:          | vs0                                                     |          |            |
| Authorized Ke                                               | Signature Definition Policy:  | sig0 💌                                                  |          |            |
| Certificates                                                | Event Action Rules Policy:    | rules0 💌                                                |          |            |
| B Trusted Hosts                                             | Anomaly Detection Policy:     | ad0 w                                                   |          |            |
| D Time<br>D Users                                           | AD Operational Mode.          | Detect                                                  |          |            |
| terface Configuratio<br>Summary                             | Inline TCP Session Tracking M | lode: Virtual Sensor                                    |          |            |
| Dinterfaces                                                 | Description:                  | default virtual sensor                                  |          |            |
| 以 VLAN Pairs<br>以 VLAN Groups                               | -Available interfaces         |                                                         |          |            |
| Bypass                                                      | Name                          | Details                                                 | Assigned | Select All |
| palusis Engine                                              | FastEthernet0/1               | Promiscuous Interface                                   | No       | -          |
| Virtual Sensors                                             | FastEthernet2/2               | Promiscuous Interface                                   | No       | Assign     |
| Global Variables                                            | FastEthernet2/3               | Promiscuous Interface                                   | No       | $\leq$     |
| olicies<br>Signature Definitio<br>Sign<br>Event Action Rule | PLINE                         | Inline Interface Pair: FastEthernet2/0<>FastEthernet2/1 | Yes      | Remove     |
| - Prules0                                                   | 4                             | 11                                                      | 5        |            |
| Anomaly Detection                                           |                               |                                                         |          |            |
| Blocking Propertie                                          |                               | OK Cancel Help                                          |          |            |

11. Zeigen Sie die Zusammenfassung der zugewiesenen Informationen für virtuelle Sensoren an.

| Home Configuration                                                                                                    | Montoring                                                 | Back                                                   | Forward                           | @<br>Retresh                     | 🤗<br>Help                            |                                                |                                            | cisco                         |
|----------------------------------------------------------------------------------------------------|-----------------------------------------------------------|--------------------------------------------------------|-----------------------------------|----------------------------------|--------------------------------------|------------------------------------------------|--------------------------------------------|-------------------------------|
| Sensor Setup<br>Network<br>Allowed Hosts<br>G SSH<br>Authorized Keys                                                                                                    | Virtual Senso<br>The senso<br>create a ne<br>clicking Edi | r monitors trattic<br>ew virtual senso<br>t or Delete. | that traverses<br>r by clicking A | interfaces, in<br>dd. You can ei | terface pairs, o<br>dit or delete an | or VLAN pairs assign<br>existing virtual sense | ed to a virtual ser<br>or by selecting the | nsor. You can<br>e row(s) and |
| Sensor Key                                                                                                    | Name                                                      | Assigned Int                                           | ertaces (or Pa                    | rs)                              |                                      | Sig Definition<br>Policy                       | Event Act<br>Poli                          | Select All                    |
| Sectificates                                                                                                    | vs0                                                       | INLINE.0 (Inir                                         | e Interface Pai                   | : FastEtherne                    | 12/0<->FastEth                       | sig0                                           | 1                                          | Add                           |
| Anternace Configuration<br>Summary<br>Interfaces<br>Interface Pairs<br>VLAN Pairs<br>VLAN Groups<br>Bypass<br>Traffic Flow Notification<br>Policies<br>Signature Definitions<br>Signature Definitions<br>Signature Definitions |                                                           |                                                        |                                   |                                  |                                      |                                                |                                            | Delete                        |

# Konfigurieren des Switches für IDSM-2 im Inline-Modus

Im Abschnitt <u>Konfiguration des Catalyst Switch der Serie 6500 für IDSM-2 im Inline-Modus</u> unter <u>Konfigurieren von IDSM-2</u> können Sie den Switch für den Inline-Modus IDSM-2 konfigurieren.

# **Fehlerbehebung**

### **Problem**

Wenn das IPS ausfällt und inline konfiguriert wird, können die Schnittstellen nicht geöffnet (Datenverkehr geht weiter über) oder geschlossen (Datenverkehr wird verworfen) werden.

### **Lösung**

Sie können IPS im Fail-Open-Zustand konfigurieren. Wenn das IPS ausfällt, wird der Datenverkehr weiterhin weitergeleitet, der Datenverkehr wird jedoch nicht überwacht.

# Zugehörige Informationen

<u>Cisco Adaptive Security Appliances der Serie ASA 5500</u>

- <u>Cisco Intrusion Prevention System</u>
- <u>Cisco Sensoren der Serie IPS 4200</u>
- Technischer Support und Dokumentation Cisco Systems